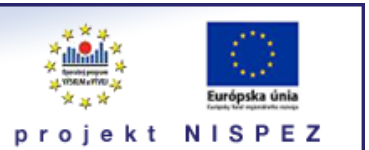

# **Sprievodca** všeobecný popis

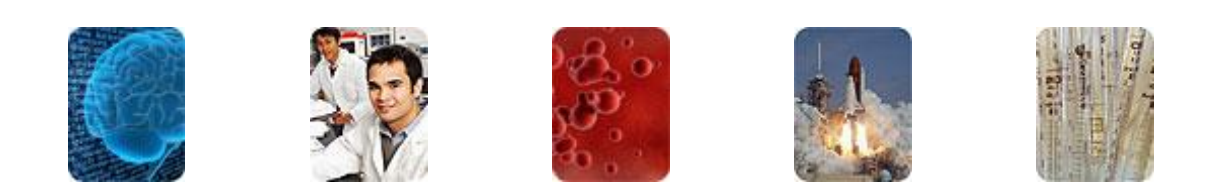

Bratislava, 2011

# O portáli

## scientia.sk - vyhľadávací portál pre vedu a výskum

- účelom portálu je efektívne sprístupniť používateľom najvýznamnejšie elektronické informačné zdroje pre vedu a výskum
- portál z jedného rozhrania umožňuje súbežne vyhľadávať informácie v rôznorodých elektronických informačných zdrojoch (e-zdroje)
- ponuku e-zdrojov tvoria voľne prístupné ako aj licencované zdroje, pričom licencované zdroje možno využívať iba z počítačov, ktorých IP adresy sú zaregistrované v portáli
  - prehľady dostupnosti licencovaných zdrojov v jednotlivých účastníckych organizáciách projektu sú zverejnené na webe projektu NISPEZ <u>http://nispez.cvtisr.sk/index.php?id=143&menu</u>;
  - zoznam e-zdrojov pripojených do portálu možno nájsť na adrese <u>http://scientia.cvtisr.sk/V/?func=find-db-1</u>
- 📕 nedostupnosť e-zdrojov portálu signalizuje ikonka 🔒 alebo 🥝
- používatelia majú k dispozícii portál elektronických časopisov, ktorého obsah sa vytvára osobitne pre každú účastnícku organizáciu projektu
- portál scientia.sk poskytuje používateľom prostredníctvom linkovacej služby SFX efektívny prístup do plnotextových dokumentov, ktorí sú oprávnení využívať
- súčasťou portálu je odporúčacia služba bX, ktorá pre vyhľadaný článok vygeneruje zoznam ďalších odporúčaných článkov na základe analýzy využívania článkov ostatnými používateľmi

# Režimy práce s portálom

- ako **hosť** (neprihlásený v portáli) alebo
- v režime tzv. voľnej registrácie (prihlásený)

v oboch prípadoch majú používatelia k dispozícii rovnaké e-zdroje, pričom o prístupe do licencovaných zdrojov rozhoduje IP adresa počítača, z ktorého sa do portálu vstupuje. pozn.: v prípade "**voľnej registrácie**" možno – po prihlásení - využívať všetky funkcionality portálu.

# Adresa portálu

## http://scientia.cvtisr.sk

Adresa webu projektu NISPEZ (Národný informačný systém podpory výskumu a vývoja na Slovensku – prístup k elektronickým informačným zdrojom) <u>http://nispez.cvtisr.sk</u>

# Vyhľadávacie možnosti portálu

Portál ponúka štyri vyhľadávacie prostredia:

- Základné vyhľadávanie
- Expertné vyhľadávanie
- Nájsť zdroje
- Nájsť e-časopis

# Základné vyhľadávanie

Základné vyhľadávanie je najjednoduchší spôsob vyhľadávania v e-zdrojoch portálu. Využívajú sa vopred pripravené **tematické skupiny**, do ktorých sú zaradené vecne príbuzné e-zdroje. Ak používateľ pracuje v režime "prihlásený", zobrazia sa aj skupiny, ktoré si vytvoril v sekcii *Môj priestor*.

Stránka Základné vyhľadávanie je úvodnou stránkou portálu.

| scientia.sk<br>vyhľadávací portál pre v                                                                              | edu a výskum projek                                                                                       | Furfeita ánla<br>t N I S P E Z                                                                                               |                        |
|----------------------------------------------------------------------------------------------------|----------------------------------------------------------------------------------------------------|----------------------------------------------------------------------------------------------------|------------------------|
| Základné vyhľadávanie Expertné vyhľadávanie Hľadať Záznamy                                                           | e  Nájsť zdroje  Nájsť e-časopis  Môj priestor  O por                                                     | táli                                                                                                    | Neprihlásený v portáli |
| Základné vyhľadávanie                                                                                                |                                                                                                    |                                                                                                    |                        |
| Základné vyhľadávanie možno použiť na su<br>zdrojov z celého portfólia. Informácie o ďalších<br>Jednoduché Pokročilé | úbežné prehľadávanie viacerých e-zdrojov, pričom sk<br>n e-zdrojoch možno získať pomocou funkcií Nájsť zv | upiny prehľadávaných e-zdrojov obsahujú iba výber informačných<br>droje, alebo Expertné vyhľadávanie.                        |                        |
| Skupiny zdrojov                                                                                                    |                                                                                                    |                                                                                                    |                        |
| C Licencované plnotextové zdroje                                                                                     | C Primo Central beta<br>Kumulované registre                                                               | C Biológia                                                                                                    |                        |
| C Chémia                                                                                                    | ☞ Exzika                                                                                                  | ← Matematika                                                                                                    |                        |
| C Medicina                                                                                                    | C Informatika, VT                                                                                         | C <u>Technika</u>                                                                                                    |                        |
| C <u>Spoločenské vedy</u>                                                                                            | C <u>Umenie a humanitné vedy</u>                                                                          | C Volne pristupné - výber                                                                                                    |                        |
|                                                                                                    | Pour<br>Podporujeme výskumné aktivity na Slo<br>Vypnúť automaticků aktualzácu z                           | e by Extlůřís Metalb<br>vensku / Projekt je spolufinancovaný zo zdrojov EÚ<br>tránky   Informácie o zabezpečení prístupnosti |                        |

# Expertné vyhľadávanie

**Expertné** vyhľadávanie umožňuje súbežne vyhľadávať vo viacerých e-zdrojoch. Na výber e-zdrojov možno v rolovacom okne zvoliť **Skupiny** zdrojov, **Kategórie** alebo funkciu **Vyhľadať**, pričom v prípade potreby možno e-zdroje zobrazené v príslušných zoznamoch označiť/odznačiť.

**Skupiny** zdrojov sú rovnaké ako tematické skupiny v Základnom vyhľadávaní. Ak používateľ pracuje v režime "*prihlásený*", zobrazia sa aj skupiny, ktoré si vytvoril.

**Kategórie** sú vopred definované a obsahujú vecne príbuzné e-zdroje, ktoré sú spravidla ďalej zaradené do podkategórií: **odborové**, **všeobecné** a **všetky** zdroje.

Funkcia Vyhľadať umožňuje pomocou viacerých kritérií vyhľadať e-zdroj/e-zdroje.

|                                                               | auavanie                                                                                                 |                                                                                                    |                                       |              |
|---------------------------------------------------------------|----------------------------------------------------------------------------------------------------|----------------------------------------------------------------------------------------------------|---------------------------------------|--------------|
| xpertné vyhľadávanie<br>opred vytvorených skupín,<br>ozhraní. | nožno použiť na súbežné vyhľadávanie vo viacerých o<br>alebo pomocou kategórií. Neprehľadávajú sa všetky | łatabázach a ostatných e-zdrojoch. Zdroje, o ktoré je záujem mo<br>e-zdroje z porfólia. Kliknutím na názov zdroja možno priamo vyhľa | žno vyberať jedr<br>adávať v jeho nat | notl<br>tívn |
| /ybrať typ vyhľadávania:<br>Skupiny zdrojov                   | Jednoduché Pokročilé                                                                                     |                                                                                                    |                                       |              |
| Licencované plnotextové<br>zdroje                             |                                                                                                    |                                                                                                    |                                       | (            |
| Primo Central beta                                            | Skupina: Fyzika obsahuje 15 zdrojov                                                                      |                                                                                                    |                                       |              |
| Biológia                                                      | Názov zdroja                                                                                             | Tvp zdroja                                                                                                    | Operácie                              |              |
| Chémia                                                        | Academic Search Complete (EBSCO) Plný text                                                               | Plnotextové databázy , Bibliografické databázy , Register                                                                            | (i) (+)                               | 1            |
| Fyzika                                                        | American Physical Society (APS) PIný text                                                                | Plnotextové databázy , e-časopis , Register                                                                                          | (i) (+)                               |              |
| Matematika                                                    | ArXiv.org Plný text                                                                                      | Plnotextové databázy, Register                                                                                                    | (i) (+)                               |              |
| Medicina                                                      | Current Contents (Thomson Reuters)                                                                       | Bibliografické databázy, Register                                                                                                    | (i) (+)                               |              |
| Informatika, VT                                               | Directory of Open Access Journals (PIný text)                                                            | Bibliografické databázy, e-časopis, Plnotextové databázy                                                                             | (i) (+)                               |              |
| Technika                                                      | OP Journals Z39 (IOP)                                                                                    | Register, e-časopis                                                                                                    | (i)                                   |              |
| Spolocenske vedy                                              | ₩ nature.com (Plný text)                                                                                 | e-časopis , Plnotextové databázy , Register                                                                                          | (i) (+)                               |              |
| Umenie a numanitne vedy                                       | Oxford Journals (Oxford University Press)                                                                | Bibliografické databázy , e-časopis , Plnotextové databázy                                                                           | (i) (+)                               |              |
| volne pristupne - vyber                                       | ProQuest Central (ProQuest XML) [PIný text] [Nové]                                                       | Bibliografické databázy, Plnotextové databázy, Register                                                                              | (i) (+)                               |              |
|                                                               | Science Magazine [Plný text]                                                                             | e-časopis, Register                                                                                                    | (i)                                   |              |
|                                                               | ScienceDirect (Elsevier) PIný text                                                                       | Plnotextové databázy, e-časopis, Bibliografické databázy                                                                             | (i) (+)                               |              |
|                                                               | E SCODUS (Eleguies)                                                                                      | Ribliggrafiaká databárny Degister                                                                                                    | 00                                    |              |

pozn.: e-zdroje označené ikonkou 🔒 alebo 🥝 nie sú používateľovi prístupné

# Nájsť zdroje

V sekcii **Nájsť zdroje** možno na vyhľadanie e-zdrojov použiť funkcie **Názov**, **Vyhľadať**, alebo **Kategórie**.

Funkcia **Názov** umožňuje vyhľadávať e-zdroje v abecednom zozname typu A – Z, alebo pomocou reťazca znakov z názvu e-zdroja.

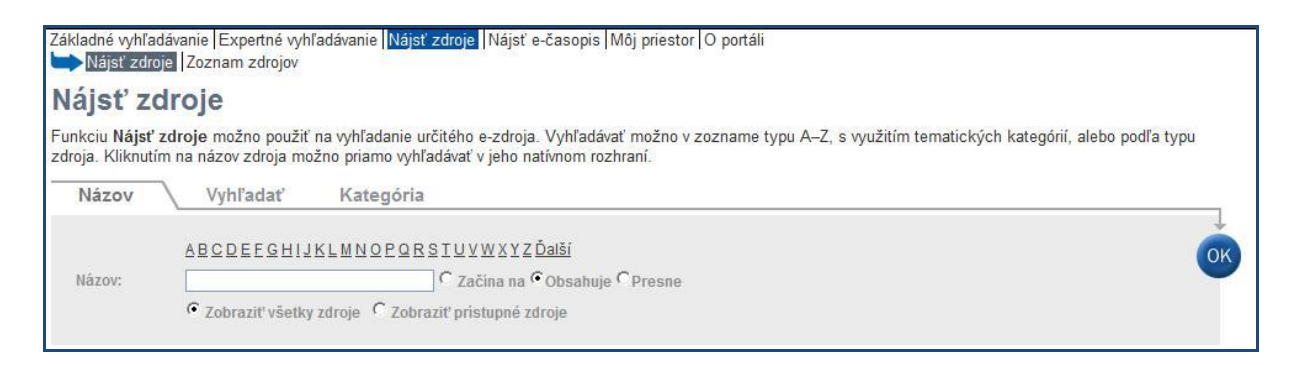

## Funkcia Vyhľadať

Funkcia **Vyhľadať** umožňuje hľadať e-zdroje podľa ich názvu, poskytovateľa, kategórie, do ktorej je e-zdroj zaradený, akéhokoľvek slova z popisu e-zdroja alebo

typu e-zdroja, prípadne kombináciou uvedených údajov.

| Nájsť zdroje               |                                        |                                                                                                    |
|----------------------------|----------------------------------------|----------------------------------------------------------------------------------------------------|
| Specifikovať možno viacero | kritérií/údajov, ktoré možno použiť na | dentifikáciu a vyhľadanie požadovaného e-zdroja. Jedná sa o údaje ako názov, kategória, typ zdroja, |
| Názov Vyhľad               | ať Kategória                           |                                                                                                    |
|                            |                                        | 1                                                                                                   |
| Názov:                     |                                        |                                                                                                    |
| Poskytovateľ zdroja:       |                                        |                                                                                                    |
| Kategória:                 | Vybrať kategóriu                       |                                                                                                    |
| Akékoľvek slovo            |                                        |                                                                                                    |
| monorrow citere.           |                                        |                                                                                                    |

## Funkcia Kategória

Funkcia Kategória umožňuje vyhľadávať e-zdroje podľa jednotlivých kategórií/podkategórií, do ktorých sú e-zdroje zaradené.

| ájsť zo                                             | droje                                                    |                                         |                                                                                                    |                                                                                                    |
|-----------------------------------------------------|----------------------------------------------------------|-----------------------------------------|----------------------------------------------------------------------------------------------------|----------------------------------------------------------------------------------------------------|
| erom určite<br>é spĺňajú za                         | j kategórie a podka<br>adané požiadav <mark>ky, 1</mark> | itegórie možno zo<br>zatiaľ čo zvolením | raziť e-zdroje zaradené do zvolenej podkategórie. V<br>možnosti <b>Zobraziť prístupné zdroje</b> sa zobrazia il | oľbou <b>Zobraziť všetky zdroje</b> sa zobrazia všetky e-zdroje<br><sub>2</sub> a e-zdroje, do ktorých možno vstupovať. |
| Názov                                               | Vyhľadať                                                 | Kategória                               | 7                                                                                                    |                                                                                                    |
| Kategória                                           |                                                          |                                         | Podkategória                                                                                                    |                                                                                                    |
| Plnotextove<br>Biológia<br>Chémia                   | é databázy                                               |                                         | Odborové(15)<br>Všeobecné(10)<br>Všetky zdroje(25)                                                              |                                                                                                    |
| Fyzika<br>Matematika<br>Medicína<br>Technika        | a                                                        |                                         | inga akolari fis                                                                                                |                                                                                                    |
| Informatika<br>Umenie, hu<br>Spoločensl<br>Bázv dát | , VT<br>umanitné vedy<br>ké vedy                         |                                         |                                                                                                    |                                                                                                    |

# Nájsť e-časopis

V rámci sekcie Nájsť e-časopis sa pre každú účastnícku organizáciu projektu NISPEZ generujú portály elektronických časopisov.

Funkciu Nájsť e-časopis možno použiť na vyhľadanie určitého e-časopisu.

Na vyhľadávanie možno použiť:

# Zoznam typu A–Z

| <b>SCIENTIA.SK</b><br>portál elektronických časopisov<br>Centrum vedecko-technických informácií         | SR projekt NISPEZ |
|----------------------------------------------------------------------------------------------------|-------------------|
| Nájsť e-časopis                                                                                         | Slovenčina        |
| Názov Kategória Nájsť Citation Lin                                                                      | ker               |
| 0-9 A B C D E E G H I J K L M N O P Q R S T U Y W X Y Z Ďalš           Názov:             O Začína na ● | Obsahuje          |

# Kategórie/podkategórie

| vajst e-casopis                                               |         | Slovenčina        |   |
|---------------------------------------------------------------|---------|-------------------|---|
| ázov / Kategória                                              | ∕ Nájs  | ť Citation Linker | _ |
| Kategória                                                     |         | Podkategória      |   |
| TARGET CONTRACTOR CONTRACTOR CONTRACTOR CONTRACTOR CONTRACTOR | A 10 10 |                   |   |

# Vyhľadávanie e-časopisov

Pri vyhľadávaní e-časopisov možno využiť kombinácie viacerých údajov ako napríklad názov, ISSN, poskytovateľ, prípadne kategória/podkategória.

vyhľadávací portál pre vedu a výskum s c i e n t i a . s k – sprievodca, všeobecný popis

| Nájsť e        | -časopis                                                                                                 |                   | Slovenčina 👻 |
|----------------|----------------------------------------------------------------------------------------------------|-------------------|--------------|
| Názov          | Kategória <b>Nájsť</b>                                                                                   | Citation Li       | nker         |
| Názov:<br>ISSN | 0                                                                                                    | Začína na 💿 Obsah | uje 🔘 Presne |
| Poskytovateľ   | Editoria Scientifica Elettronica Journals<br>Elsevier ScienceDirect<br>Emerald<br>Emis<br>Erudit         |                   | vymazať OK   |
| Kategória      | Business, Economy and Management<br>Chemistry<br>Earth Sciences<br>Engineering<br>Environmental Sciences |                   |              |

Kliknutím na názov e-časopisu možno prejsť na jeho stránky; v prípade licencovaných e-časopisov sa však v takomto prípade vyvolá ponuka linkovacích služieb SFX.

# Výsledky vyhľadávania

Po ukončení vyhľadávania systém stiahne z každého prehľadávaného e-zdroja prvých 30 záznamov, odstráni prípadné duplicity, vyhodnotí relevanciu a vykoná niektoré ďalšie operácie.

Výsledky vyhľadávania možno zobraziť v troch formátoch: tabuľkový (predvolený), stručný a úplný.

Získané výsledky možno triediť podľa **zhody**/relevancie (predvolené), **názvu**, **autora**, **roku** alebo **zdroja**(ov). V prípade **zlúčených** výsledkov (vyhľadávanie vo viacerých e-zdrojoch) možno na filtrovanie výsledov použiť **Témy** (vygenerované klastrovacím softvérom), alebo fazety (**Rok vydania**, **Autori**, **Tituly časopisov**, **Zdroje**). V prípade potreby možno z prehľadávaných e-zdrojov stiahnúť ďalšiu dávku 20 záznamov (prípadne dávky), ktoré sa začlenia do pôvodnej výsledkovej množiny.

### vyhľadávací portál pre vedu a výskum s c i e n t i a . s k - sprievodca, všeobecný popis

| Tabul         | kové zobrez  | enie Stručné zobrazenie Únlné       | zobrazenie                                                                                                    |             | Triodif pad                                                                           | 7hada           | 1                                                                                                    |
|---------------|--------------|-------------------------------------|----------------------------------------------------------------------------------------------------|-------------|---------------------------------------------------------------------------------------|-----------------|----------------------------------------------------------------------------------------------------|
| 00            | ROTE LODIEL  | one <u>oracere cooracerne</u> opine | - zobrazenie                                                                                                    |             |                                                                                       | a. Znoda 💌      |                                                                                                    |
| - 20 Z        | 364 zazn. (2 | ziucit daisi)                       | 102                                                                                                    |             | << <predchadzajuci< th=""><th>Uaisia&gt; &gt;&gt;</th><th>Témy</th></predchadzajuci<> | Uaisia> >>      | Témy                                                                                                    |
| 1<br><u>1</u> | Zhoda        | Autor<br>Jarl K. Kampen             | Názov<br><u>A methodological note on the making of causal statements in</u><br>the debate on anthropogenic global warming          | Rok<br>2010 | Zdroj<br>SpringerLink (MetaPress)                                                     | Operacia<br>(+) | Energy (57)     Greenhouse (46)     Global warming noted                                                             |
| 2             | -            | Suebsiri, Jitsopa                   | A model of carbon capture and storage with demonstration of<br>global warming potential and fossil fuel resource use<br>efficiency | 2011        | Compendex (Ei Village 2)                                                              | <b>+0</b>       | Sustainable (16)     Impact Of Global Warn                                                                           |
| 3             | -            | Kininmonth, William                 | A natural constraint to anthropogenic global warming                                                                               | 2010        | Compendex (Ei Village 2)                                                              | +0              |                                                                                                    |
| 4             | -            | McClure, CJW                        | Duplkovaná položka<br>ACTUAL OR PERCEIVED ABUNDANCE? INTERPRETING<br>ANNUAL SURVEY DATA IN THE FACE OF CHANGING<br>PHENOLOGIES     | 2011        | Current Contents (Thomson<br>Reuters)<br>Web of Science (Thomson<br>Reuters)          | <b>+0</b>       | Rok vydania<br><sup>2</sup> 2012 (41)<br><sup>2</sup> 2011 (119)<br><sup>2</sup> 2010 (41)<br><sup>2</sup> 2009 (22) |
| 5             | -            | Zhao, Ming                          | An analysis of the effect of global warming on the intensity of<br>atlantic hurricanes using a GCM with statistical refinement     | 2010        | Compendex (Ei Village 2)                                                              | $\odot$         | 2008 (16)                                                                                                    |
| 6             | -            | Saitoh, T.S.                        | An efficient time-space numerical solver for global warming                                                                        | 2000        | IEEE Xplore                                                                           | +               |                                                                                                    |
| 7             | -            | Feinberg, M                         | Apocalypse Soon? Dire Messages Reduce Belief in Global<br>Warming by Contradicting Just-World Beliefs                              | 2011        | Web of Science (Thomson<br>Reuters)                                                   | <b>+0</b>       | Autori<br><u>Anonymous (</u> 3)                                                                                      |
| 8             | -            | J. A. M. Felippe de Souza           | Applied engineering on biosystems: the reduction in global<br>warming                                                              | 2009        | ACM Digital Library                                                                   | <b>•0</b>       | <ul> <li>Hollingshead, Kyle (3)</li> <li>Bala, G Caldeira, K (3)</li> </ul>                                          |
| 9             | -            | Baasandorj, M                       | Atmospheric Chemistry of (Z)-CF3CH=CHCF3: OH Radical<br>Reaction Rate Coefficient and Global Warming Potential                     | 2011        | Current Contents (Thomson<br>Reuters)                                                 | <b>+0</b>       | <ul> <li><u>Akimoto, Keigo (2)</u></li> <li><u>Meinshausen, Malte (2</u>)</li> </ul>                                 |
|               |              |                                     | Duplikovaná položka                                                                                                    |             |                                                                                       |                 | *                                                                                                    |
| <u>10</u>     | -            |                                     | BioFacts: Fueling a stronger economy, Global warming and<br>biofuels emissions                                                     | 1994        | DOE Information Bridge<br>Energy Citations Database (OSTI)                            | <b>•9</b>       | Tituly časopisov                                                                                                    |
| <u>11</u>     | -            | Suer, Pascal                        | Biofuel or excavation? - Life cycle assessment (LCA) of soil<br>remediation options                                                | 2011        | AGRICOLA Articles (NAL)                                                               | <b>•0</b>       | Applied Geography (6)                                                                                                |
| <u>12</u>     | -            | Doughty, Christopher E.             | Biophysical feedbacks between the Pleistocene megafauna<br>extinction and climate: The first human-induced global<br>warming?      | 2010        | Compendex (Ei Village 2)                                                              | <b>(+)</b>      | <ul> <li>Environmental Modellin</li> <li>Journal of Marine Syst</li> <li>Journal of Climate (4)</li> </ul>           |
| <u>13</u>     | -            | Li, Jianping                        | Can Global Warming Strengthen the East Asian Summer<br>Monsoon?                                                                    | 2010        | ProQuest Central (ProQuest XML)                                                       | <b>•0</b>       | *                                                                                                    |
| <u>14</u>     | -            | Adorno, Osiris                      | CHILDREN'S EXPRESS: Can we stop the threatening global<br>warming trend?                                                           | 1994        | ProQuest Central (ProQuest XML)                                                       | <b>•0</b>       | Zdroje                                                                                                    |
|               |              |                                     |                                                                                                    |             |                                                                                       |                 |                                                                                                    |

### obr. výsledky vyhľadávania v tabuľkovom zobrazení

### Vysvetlivky k obrázku

|    | miera zhody nájdeného záznamu so zadaným dotazom; so znižujúcou sa mierou zhody  sa ukazovateľ<br>viac zafarbuje do biela |
|----|----------------------------------------------------------------------------------------------------|
| ÷  | pridať záznam do Môj priestor - Moje zdroje/e-schránka                                                                    |
| (+ | záznam bol pridaný do Môj priestor - Moje zdroje/e-schránka                                                               |
| Ø  | vyvolanie ponuky služieb SFX                                                                                              |
| ŧ  | zobraziť tematické podskupiny                                                                                             |
| Ξ  | skryť tematické podskupiny                                                                                                |
| *  | otvoriť celú ponuku tém (klastrov) a faziet                                                                               |
| *  | zatvoriť časť ponuky tém a faziet                                                                                         |

## Prehľad základných ikoniek používaných v portáli

| 36           | zmena jazyka na angličtinu                                                                                                    |
|--------------|----------------------------------------------------------------------------------------------------|
|              | zmena jazyka na slovenčinu                                                                                                    |
| ۵            | vstúpiť do portálu ako prihlásený (registrovaný) používateľ / registrácia používateľa                                                                                                    |
| d.           | ukončit prácu v portáli ako prihlásený (registrovaný) používateľ                                                                                                    |
| 4            | ukončit prácu v portáli ako neprihlásený používateľ                                                                                                    |
| ?            | kontextová nápoveda pre prácu s portálom                                                                                                    |
| <del>Ģ</del> | neprístupná skupina; ikonka sa zobrazuje v prípade neprihlásených (neregistrovaných)<br>používateľov, ak viac ako 10% licencovaných zdrojov skupiny je neprístupných pre<br>používateľa; prístupnosť zdroja sa posudzuje podľa IP adresy počítača, z ktorého sa do<br>portálu vstupuje<br>neprístupný licencovaný zdroj; ikonka sa zobrazuje v prípade neprihlásených<br>(neregistrovaných) používateľov; prístupnosť zdroja sa posudzuje podľa IP adresy počítača,<br>z ktorého sa do portálu vstupuje                                                                                                    |
| 0            | neprístupná skupina; ikonka sa zobrazuje v prípade prihlásených (zaregistrovaných)<br>používateľov, ak viac ako 10% licencovaných zdrojov skupiny je neprístupných pre<br>používateľa; prístupnosť zdroja sa posudzuje podľa IP adresy počítača, z ktorého sa do<br>portálu vstupuje<br>neprístupný licencovaný zdroj; ikonka sa zobrazuje v prípade prihlásených (registrovaných)<br>používateľov; prístupnosť zdroja sa posudzuje podľa IP adresy počítača, z ktorého sa do<br>neprístupný licencovaný zdroj; ikonka sa zobrazuje v prípade prihlásených (registrovaných)<br>používateľov; prístupnosť zdroja sa posudzuje podľa IP adresy počítača, z ktorého sa do |
| í            | základné informácie o zdroji pripojenom do portálu                                                                                                    |
| ۲            | výber jednej zo skupín zdrojov pre vyhľadávanie v Základnom vyhľadávaní; prihlásení<br>použivatelia môžu pracovať aj so skupinami zdrojov, ktoré si sami vytvoria v Môj priestor -<br>Moje zdroje                                                                                                    |
|              | vybrať v Expertnom vyhľadávaní zdroj/zdroje                                                                                                    |

## Ďalšia dokumentácia o portáli (na stiahnutie)

scientia.sk – federatívny vyhľadávač MetaLib

### príručka pre používateľa

http://nispez.cvtisr.sk/userfiles/file/Aktivita%202.1/Prirucky/scientia.sk\_MetaLib-prirucka.pdf

#### <u>scientia.sk – linkovací systém SFX</u>

príručka pre používateľa http://nispez.cvtisr.sk/userfiles/file/Aktivita%202.1/Prirucky/scientia.sk\_SFXprirucka.pdf

#### scientia.sk FAQ – často kladené otázky

http://nispez.cvtisr.sk/userfiles/file/Aktivita%202.1/FAQ/scientia\_sk\_FAQ.pdf